# Escenario 3.H: Acceso a dispositivos iSCSI a través de MPIO dende Linux

• Neste escenario 3.H imos configurar un Linux, neste caso uclient, para que acceda ao dispositivo iSCSI da NAS a través de dous interfaces de rede, facendo uso de MPIO.

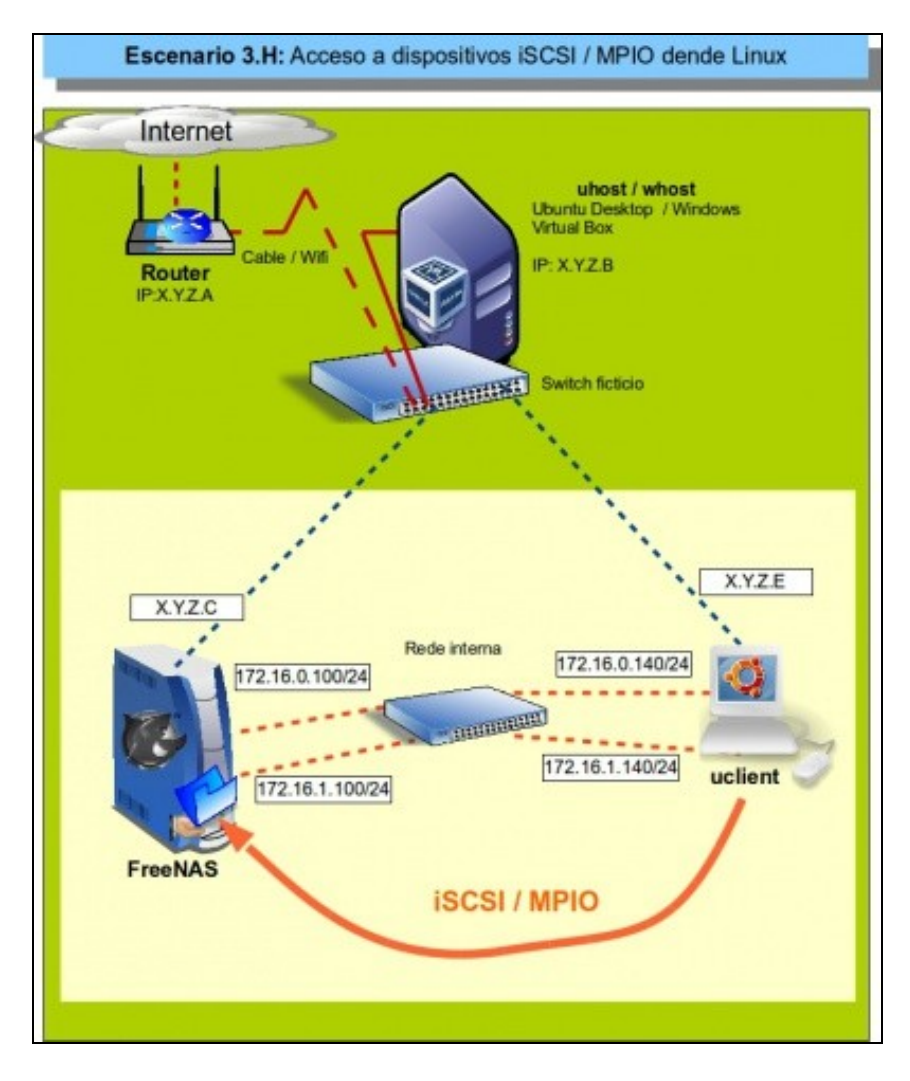

# Sumario

- 1 Introdución
- 2 Configuración dos interfaces de rede de uclient
- 3 Nodos dispoñibles/activos no cliente (iniciador)
- 4 Descubrir e activar o destino iSCSI
- 5 Configuración Multipath IO (MPIO)
- 6 Realización de probas
- 7 Cambiar o destino iSCSI (MPIO). Varios destinos
- 8 Documentación

# Introdución

- A modo e resumo, vanse realizar os seguintes pasos:
  - Borrar os destinos que se tiñan de antes para poder comezar de cero.
  - Instalar o paquete multipath-tools: http://christophe.varoqui.free.fr/
    - ◊ Ao acceder ao un destino iSCSI por varias rutas distintas, no cliente vanse mostrar tantos discos como rutas haxa ao mesmo destino.
    - ◊ Multipath-tools vai facilitar un único dispositivo de bloque para un destino accesible por varias rutas (MPIO).
    - ◊ Permitirá reencamiñar o tráfico co destino cando se perda un dos camiños e recuperarse o antes posible desa perda.

# Configuración dos interfaces de rede de uclient

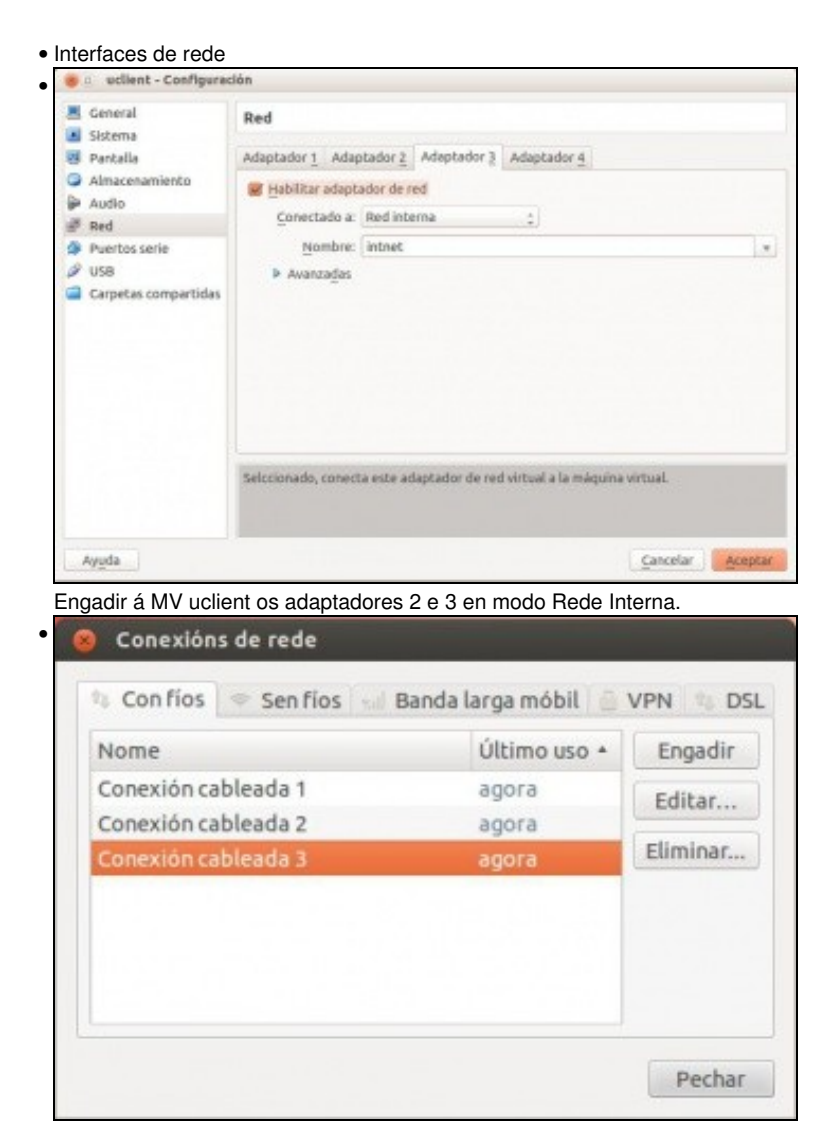

Configurar o terceiro interface de rede. A segunda xa viña configurada do escenario anterior, en calquera caso ...

| ome da cor                                                                                        |                                                                                                   |                                                                                     |                                     |                                       |                |          |               |
|---------------------------------------------------------------------------------------------------|---------------------------------------------------------------------------------------------------|-------------------------------------------------------------------------------------|-------------------------------------|---------------------------------------|----------------|----------|---------------|
|                                                                                                   | nexión:                                                                                           | Conexión                                                                            | n cableada                          | 3                                     |                |          |               |
| Conectar                                                                                          | automa                                                                                            | iticamente                                                                          |                                     |                                       |                |          |               |
| on fios S                                                                                         | eguridad                                                                                          | de 802.1x                                                                           | Configur                            | ación IPv4 C                          | onfiguración l | IPv6     |               |
| Método:                                                                                           | Manua                                                                                             | d                                                                                   |                                     |                                       |                | *        |               |
| Enderana                                                                                          |                                                                                                   |                                                                                     |                                     |                                       |                |          |               |
| Enderezo                                                                                          | 20                                                                                                | Máscara                                                                             | de rede                             | Pasarela                              | Engadir        |          |               |
| 172.16.                                                                                           | 1.140                                                                                             | 255.255.2                                                                           | 255.0                               | 0.0.0.0                               | Eliminar       |          |               |
| Servidor                                                                                          | es DNS.                                                                                           | [                                                                                   |                                     |                                       | Lanning        | -        |               |
| Dominio                                                                                           | s de hus                                                                                          | ica:                                                                                |                                     |                                       |                |          |               |
| ID do clie                                                                                        | ente DHi                                                                                          | CP:                                                                                 |                                     |                                       |                | -        |               |
| Requ                                                                                              | ire ende                                                                                          | erezo IPv4                                                                          | para que e                          | sta conexión                          | complete       | -        |               |
|                                                                                                   |                                                                                                   |                                                                                     |                                     |                                       | Camiños        |          |               |
|                                                                                                   |                                                                                                   |                                                                                     |                                     |                                       |                |          |               |
|                                                                                                   |                                                                                                   | X (35.)                                                                             | 11 (1)                              | 22:53                                 | administr      | rador 🖑  | 172.16.1.14   |
| Rede o<br>Conexi<br>Descor                                                                        | on fios<br>ón cab<br>Iectar                                                                       | (Intel 8:<br>leada 1                                                                | <b>1</b> ↓ <b>(</b> ))<br>2540EM    | 22:53 💄                               | administr      | rador 🗘  | ) 1/2.16.1.14 |
| Rede o<br>Conexi<br>Descor<br>Rede o<br>Conexi<br>Descor                                          | on fíos<br>ón cab<br>iectar<br>on fíos<br>ón cab<br>iectar                                        | (Intel 8)<br>leada 1<br>(Intel 8)<br>leada 2                                        | ▲ ●))<br>2540EM<br>2540EM           | 22:53 2<br>Gigabit Etl<br>Gigabit Etl | administr      | troller) | ) 1/2.16.1.14 |
| Rede o<br>Conexi<br>Descor<br>Rede o<br>Conexi<br>Descor<br>Rede o<br>Conexi<br>Descor            | on fíos<br>iectar<br>on fíos<br>ón cab<br>iectar<br>on fíos<br>ón cab                             | (Intel 8:<br>eleada 1<br>(Intel 8:<br>eleada 2<br>(Intel 8:<br>eleada 3             | ▲ ●)) 2540EM 2540EM 2540EM          | 22:53 2<br>Gigabit Etl<br>Gigabit Etl | hernet Con     | troller) | ) 1/2.16.1.14 |
| Rede co<br>Conexi<br>Descor<br>Conexi<br>Descor<br>Rede co<br>Conexi<br>Descor<br>Conexi          | on fíos<br>ón cab<br>nectar<br>on fíos<br>ón cab<br>nectar<br>on fíos<br>iectar<br>óns <u>V</u> F | (Intel 8:<br>oleada 1<br>(Intel 8:<br>oleada 2<br>(Intel 8:<br>oleada 3             | ▲ ●))<br>2540EM<br>2540EM<br>2540EM | 22:53 L<br>Gigabit Etl<br>Gigabit Etl | nernet Con     | troller) | ) 1/2.16.1.14 |
| Rede o<br>Conexi<br>Descor<br>Conexi<br>Descor<br>Rede o<br>Conexi<br>Descor<br>Conexi<br>Activar | on fios<br>ón cab<br>hectar<br>ón cab<br>hectar<br>ón cab<br>hectar<br>óns <u>V</u> F<br>a rede   | (Intel 8:<br>oleada 1<br>(Intel 8:<br>oleada 2<br>(Intel 8:<br>oleada 3<br>Oleada 3 | ▲ (4))<br>2540EM 2540EM 2540EM      | 22:53                                 | hernet Con     | troller) |               |

Desactivamos a rede e volvémola a activar para que teña en conta a nova configuración.

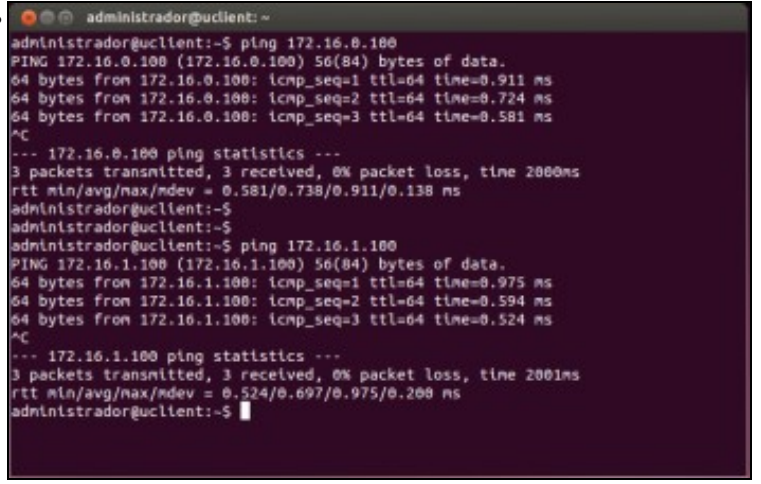

Probamos a conectividade contra as interfaces 172.16.X.100 da NAS.

#### Nodos dispoñibles/activos no cliente (iniciador)

- Revisar en que situación se atopan os nodos/destinos que se viñan usando en uclient.
- · Estado dos nodos

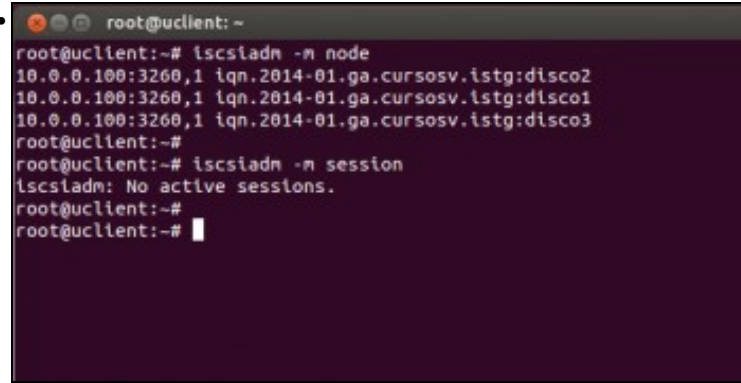

Miramos que nodos hai dispoñibles de modo permanente (os 3 destinos de antes) e cales están activos. Ningún está activo porque non se admiten iniciadores de rede 10.0.0.0/8 que é por onde accedían estes nodos.

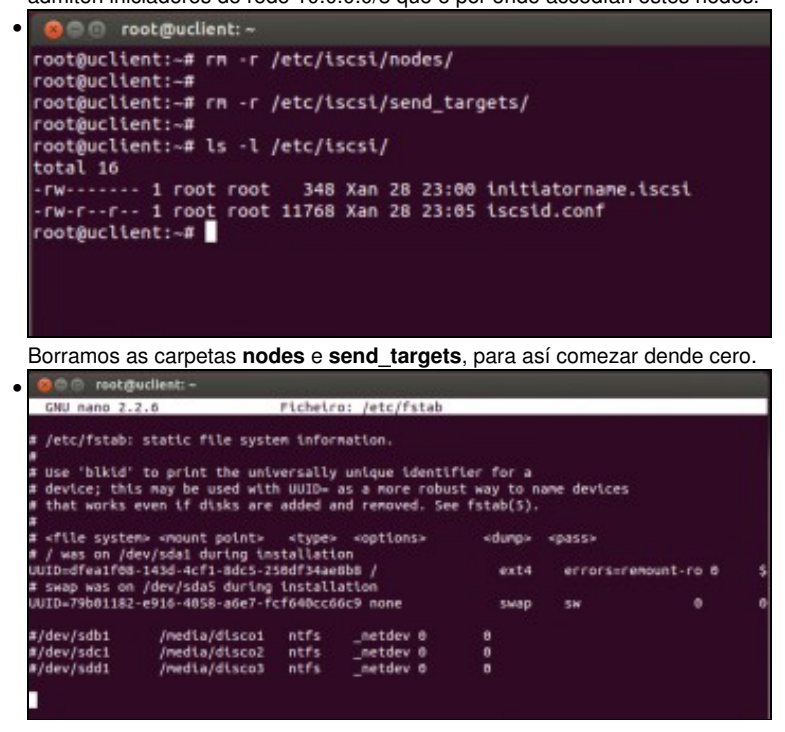

#### Descubrir e activar o destino iSCSI

• Descubrir e activar os nodos

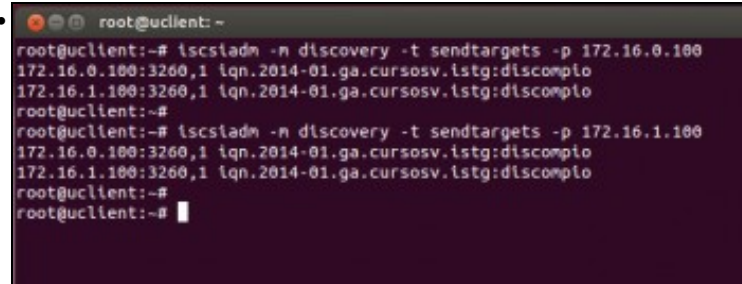

Descubrimos os destinos que ofrece a NAS, tanto por unha IP como pola outra ofrecen os mesmos destinos: 2 rutas para o mesmo destino. Dá igual por cal se busque.

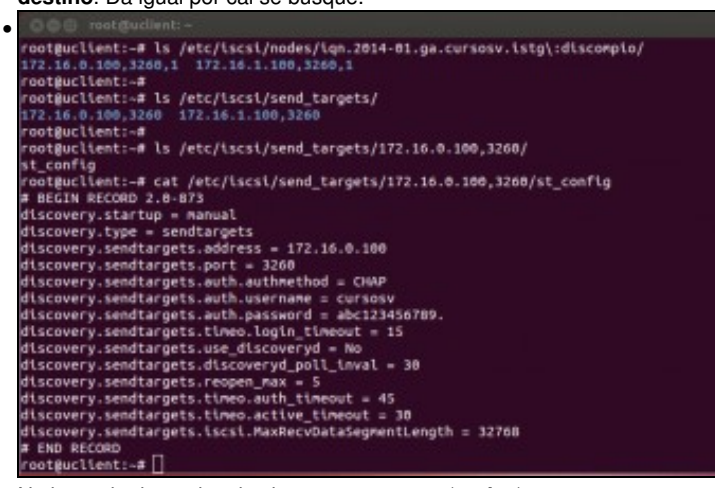

Na base de datos dos destinos permanentes (nodes) vese que para o mesmo destino hai 2 rutas, isto é, 2 cartafoles. Tamén se pode

#### observar o contido do ficheiro st\_config.

| 😔 💿 rootguelient: ~                                                                                                    |
|----------------------------------------------------------------------------------------------------|
| <pre>rootguclient:~# cat /etc/iscsi/nodes/iqn.2014-01.ga.cursosv.istg\:discomplo/172.16.1.1003 280\.J/defwult # acrum opcond 5 # acro # acrum opcond 5 # acro # acrum opcond 5 # acrum # acrum opcond 5 # acrum # acrum # acrum opcond 5 # acrum # acrum opcond # acrum # acrum opcond # acrum # acrum # acrum opcond # acrum # acrum # acrum # acrum # acrum # acrum # acrum # acrum # acrum # acrum # acrum # acrum #</pre> |
| v della Relatu 2.0-013                                                                                                    |
| node hart = 1                                                                                                    |
| node_startup = automatic                                                                                                    |
| node.leading login = No                                                                                                    |
| lface.lscsl.lfacemane = default                                                                                                    |
| lface.transport_name = tcp                                                                                                    |
| iface.vlan_id = 0                                                                                                    |
| iface.vlan_priority = 0                                                                                                    |
| iface.iface_num = 0                                                                                                    |
| tface.mtu = 0                                                                                                    |
| lface.port = 0                                                                                                    |
| node.discovery_address = 172.16.1.100                                                                                                    |
| node.dlscovery_port = 3260                                                                                                    |
| node.dlscovery_type = send_targets                                                                                                    |
| node.session.initial_cndsn = 0                                                                                                    |
| node.session.initial_login_retry_max = 8                                                                                                    |
| node.session.xmit_thread_priority = -20                                                                                                    |
| node.session.cnds_max = 128                                                                                                    |
| node.session.queue_depth = 32                                                                                                    |
| hode.session.nr_sessions = 1                                                                                                    |
| node.session.auth.authwithod = CHAP                                                                                                    |
| node.session.auth.userhand = cursosv                                                                                                    |
| rode.session.auth.password = abcl23450/89.                                                                                                    |
| node.session.times.replacement_timeout = 120                                                                                                    |
| node session er claed dort claedut = 15                                                                                                    |
| and estimate (theo, to reset theory = 30                                                                                                    |
| node session.err trade tgi reset theout = 30                                                                                                    |
| node seastencer ( theo.nost ( eset theout = 06                                                                                                    |

E o ficheiro **default** dun dos camiños ao destino. Observar que o parámetro **node.startup** está posto a automático, para que cando se acenda o equipo xa estableza a conexión co destino.

| 🙆 🗇 💿 root@uclient: -                               |
|-----------------------------------------------------|
| node.session.auth.username = cursosv                |
| node.session.auth.password = abc123456789.          |
| node.session.timeo.replacement_timeout = 120        |
| node.session.err_timeo.abort_timeout = 15           |
| node.session.err_timeo.lu_reset_timeout = 30        |
| node.session.err_timeo.tgt_reset_timeout = 30       |
| node.session.err_timeo.host_reset_timeout = 60      |
| node.session.iscsi.FastAbort = Yes                  |
| node.session.iscsi.InitialR2T = No                  |
| node.session.iscsi.ImmediateData = Yes              |
| node.session.iscsi.FirstBurstLength = 262144        |
| node.session.iscsi.MaxBurstLength = 16776192        |
| node.session.iscsi.DefaultTime2Retain = 0           |
| node.session.iscsi.DefaultTime2Wait = 2             |
| node.session.iscsi.MaxConnections = 1               |
| node.session.iscsi.MaxDutstandingR2T = 1            |
| node.session.iscsi.ERL = 0                          |
| node.conn[0].address = 172.16.1.100                 |
| node.conn[0].port = 3260                            |
| node.conn[0].startup = manual                       |
| node.conn[0].tcp.window_size = 524288               |
| node.conn[0].tcp.type_of_service = 0                |
| node.conn[0].timeo.logout_timeout = 15              |
| hode.conn[6].tlmeo.login_tlmeout = 15               |
| node.conn[0].time0.auth_timeout = 45                |
| node.conn[0].timeo.noop_out_interval = 5            |
| node.conn[0].timeo.noop_out_timeout = 5             |
| node.conn[0].tscst.MaxAntDatasegmentLength = 0      |
| node.com[0].tstst.MaxHecvbatasegMentLength = 202144 |
| node.conn[0].tstst.HeaderDigest = None              |
| node.com/0].lscsl.dataDigest = None                 |
| node coop[8] iscsi devekas - No                     |
| n sub pecono                                        |
| Contractions and a second                           |
| I OULBUCCCENC: **                                   |

Máis abaixo no ficheiro, o campo node.conn[0].address indica á IP do destino á que se conecta unha das rutas e no ficheiro default da outra

| ruta                                                                                                    |
|----------------------------------------------------------------------------------------------------|
| o o rootguclient: ~                                                                                                    |
| <pre>rootguclient: ~ node.session.auth.password = ducl23456789. node.session.auth.password = abcl23456789. node.session.err_timeo.abcr_timeout = 120 node.session.err_timeo.abcr_timeout = 15 node.session.err_timeo.tgt_reset_timeout = 30 node.session.err_timeo.hogreset_timeout = 30 node.session.iscsi.rastAbort = Yes node.session.iscsi.InmediateData = Yes node.session.iscsi.InmediateData = Yes node.session.iscsi.InmediateData = Yes node.session.iscsi.NarXuttimeZRetain = 6 node.session.iscsi.NarXuttimeZRetain = 6 node.session.iscsi.NarXuttimeZRetain = 6 node.session.iscsi.NarXuttimeZRetain = 6 node.session.iscsi.NarXuttimeZRetain = 6 node.session.iscsi.Ratbort = 12 node.session.iscsi.Ratbort = 12 node.session.iscsi.Ratbort = 12 node.session.iscsi.Ratbort = 12 node.conn[0].tgr.type_of_service = 0 node.conn[0].timeo.logut_timeout = 15 </pre> |
| node.com[0].timeo.auth_timeout = 45                                                                                                    |
| <pre>node.conn[0].timeo.noop_out_timeout = 5<br/>node.conn[0].lscsl.MaxXmitDataSegmentLength = 8<br/>node.conn[0].lscsl.MaxRevDataSegmentLength = 262144<br/>node.conn[0].lscsl.MaxRevDataSegmentLength = 262144</pre>                                                                                                    |
| node.conn[0].tscst.DataDigest = None<br>node.conn[0].tscst.IFMarker = No<br>node.conn[0].tscst.OFMarker = No<br># END RECORD                                                                                                    |
| root@uclient:-#                                                                                                    |

... amosa a outra IP pola cal está accesible o destino na NAS.

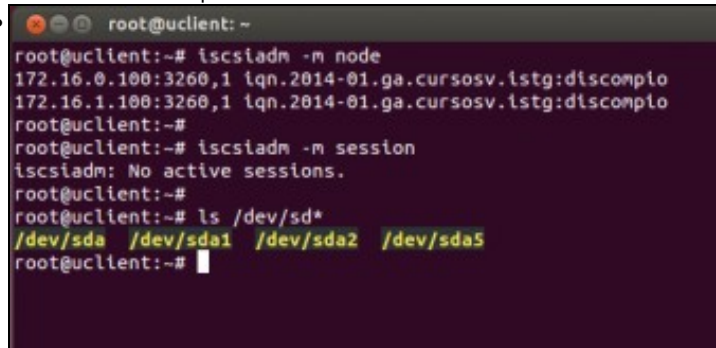

Con **iscsiadm** -m node comprobamos que nodos hai dispoñibles permanentemente. Por agora non hai ningunha sesión activa (**iscsiadm** -m **session**), e os discos que se teñen son os locais.

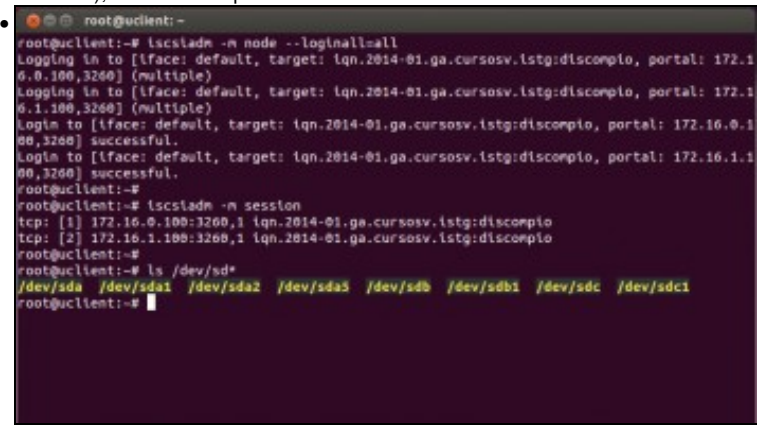

Con **iscsiadm -m node --loginall=all** activamos os nodos dispoñibles en nodes. Comprobamos que agora as sesións están activas: para o mesmo dispositivo iSCSI temos 2 rutas. En realidade é como se se tiveran 2 destinos; ao facer **Is** /**dev/sd**\* pódese ver que se teñen 2 discos novos (sdb e sdc) cada un coa súa partición.

### Configuración Multipath IO (MPIO)

- A última imaxe anterior non proporciona redundancia pois, non se ten un dispositivo de bloque que nos permita escribir nel e que este se encargue de escribir en sdb ou sdc indistintamente. Se nós escribimos en sdb sempre non estamos conseguindo usar a outra ruta e por tanto non temos balanceo nin redundancia.
- Para iso vén socorrernos o paquete multipath-tools.

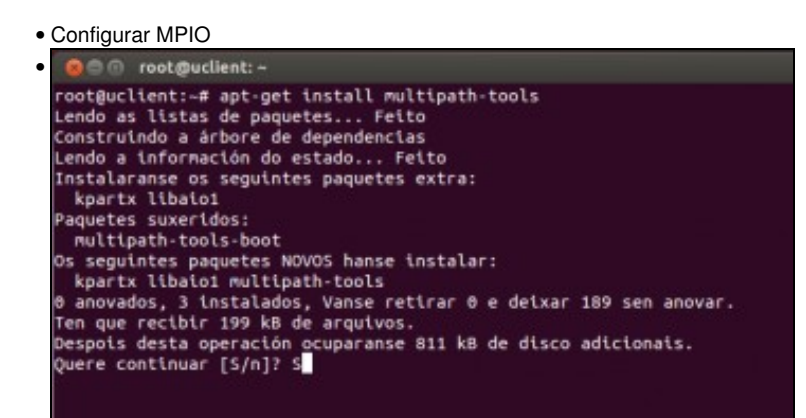

Instalar o paquete multipath-tools: apt-get install multipath-tools.

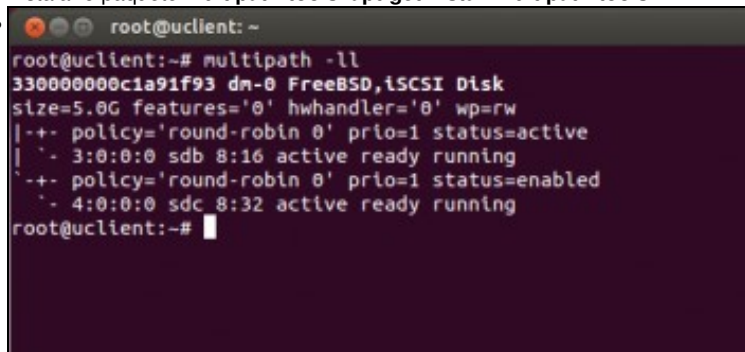

Executar **multipath -II**, e veremos entre outras cousas: O **número de serie** que ten o disco (hai que copialo para usar a continuación), información sobre a NAS, o tamaño do disco, o algoritmo de balanceo no uso das rutas que vai usar (round-robin), etc. (Se non aparecese

nada, reiníciese a máquina uclient)

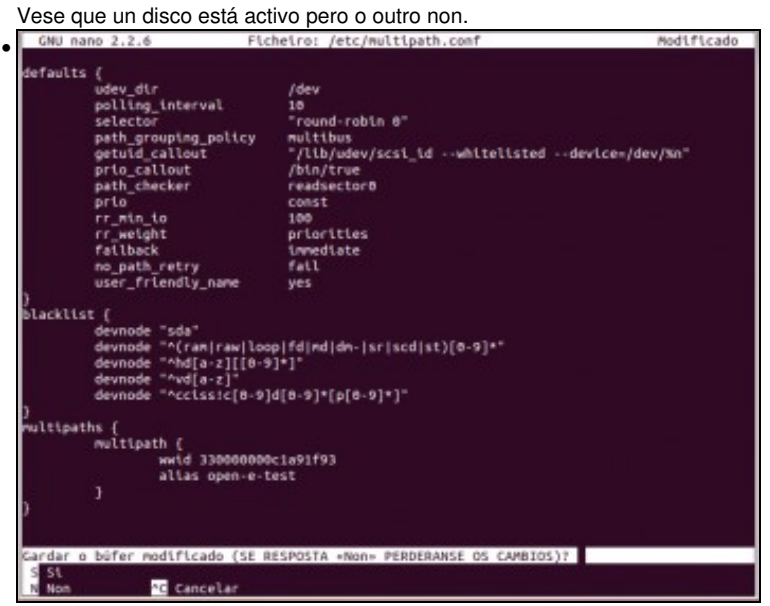

Creamos/editamos o ficheiro /etc/multipath.conf e pegamos o contido que se pon ao final deste punto, modificando o wwid (World Wide ID) co número de serie obtido na execución da instrución multipath -ll. O alias é o nome co que se vai identificar o novo disco virtual asentado

sobre os discos reais (sdb e sdc).

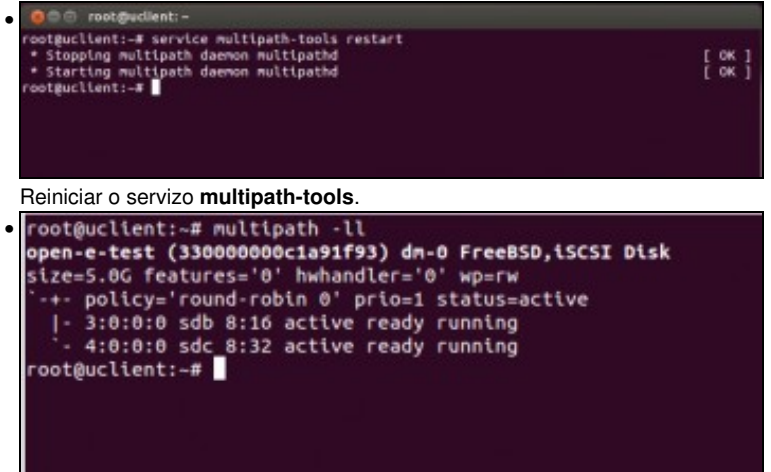

Se agora se executa **multipath -II** vese que os dous discos están activos, as 2 rutas están operativas e balanceadas co algoritmo round-robin.

| Disk /dev/mapper/open-e-test: 53<br>255 heads, 63 sectors/track, 652<br>Units = sectors of 1 * 512 = 512<br>Sector size (logical/physical):<br>1/0 size (minum/optimal): 4500<br>Disk identifier: 0x952aca82   | 68 MB, 536<br>cylinders<br>bytes<br>512 bytes<br>bytes / 1 | 8709120 bytes<br>, total 10485<br>/ 512 bytes<br>048576 bytes | s<br>5760 sector:       | s       |                           |
|----------------------------------------------------------------------------------------------------|------------------------------------------------------------|---------------------------------------------------------------|-------------------------|---------|---------------------------|
| Device Boot<br>/dev/napper/open-e-test1                                                                                                    | Start<br>2048                                              | End<br>10481663                                               | Blocks<br>5239808       | Id<br>7 | System<br>HPFS/NTFS/exFAT |
| Disk /dev/mapper/open-e-test-par<br>255 heads, 63 sectors/track, 652<br>Units = sectors of 1 * 512 = 512<br>Sector size (logical/physical):<br>I/O size (minimum/optimal): 4000<br>Disk identifier: 0x72700d6f | tl: 5365 M<br>cylinders<br>bytes<br>512 bytes<br>bytes / 1 | 8, 536556339;<br>, total 18479<br>/ 512 bytes<br>048576 bytes | t bytes<br>1616 sector: | 5       |                           |

Executamos fdisk -I e vemos que aparece un novo dispositivo /dev/mapper/open-e-test cunha partición chamada

/dev/mapper/open-e-test-part1 formatada en NTFS (Que era como estaba o disco2). Este novo dispositivo é o que está asentado sobre sdb e sdc ao mesmo tempo, o mesmo pasa coa partición. Recibe este nome open-e-test... porque é como se identificou no campo alias do

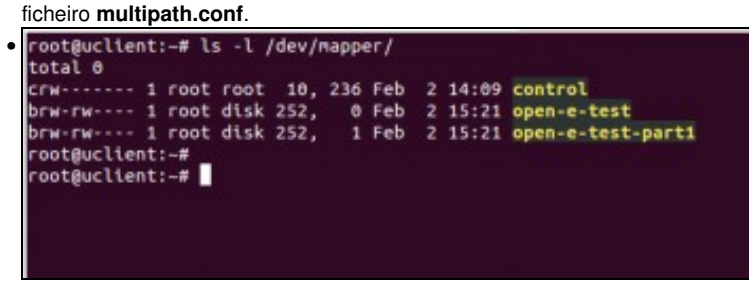

O contido de mapper ... A carpeta /dev/mapper é unha especie de portal para mapear dispositivos de bloque. Observar como se amosa o nome do alias no canto do wwid, (isto verase máis adiante).

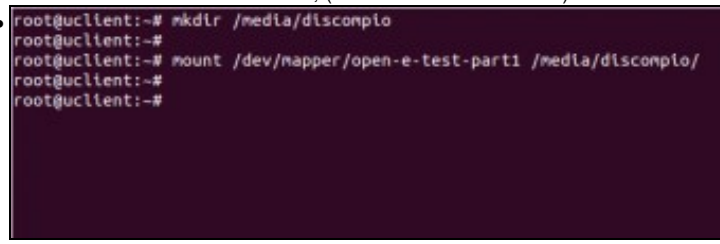

Creamos unha carpeta para montar o *novo disco MPIO*: **mkdir** /**media**/**discompio**. Montamos a partición do mapper: **mount** /**dev**/**mapper**/**open-e-test-part1** /**media**/**discompio**.

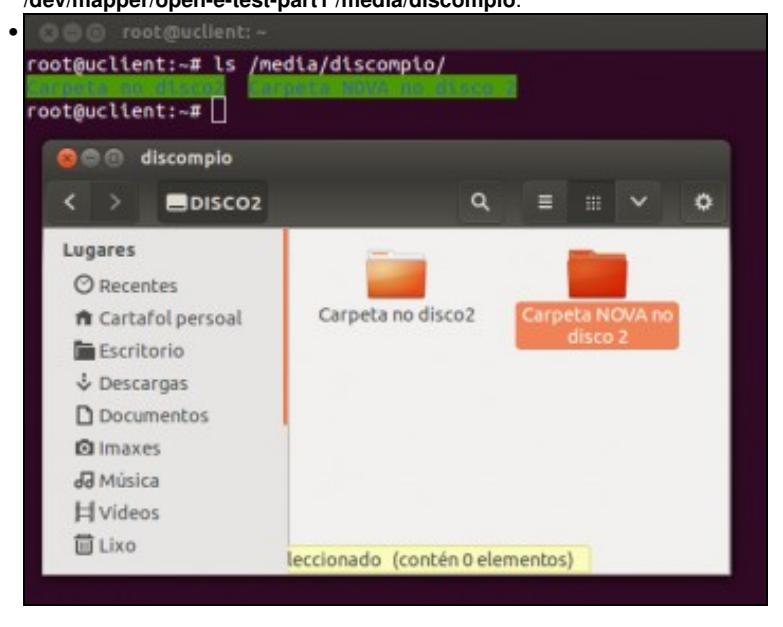

#### Vemos o contido que xa tiña o disco e ademais podemos crear unha carpeta nova.

```
defaults {
        udev dir
                              /dev
        polling_interval
                             10
        selector
                              "round-robin 0"
        path_grouping_policy multibus
                             "/lib/udev/scsi_id --whitelisted --device=/dev/%n"
        getuid_callout
                              /bin/true
        prio_callout
        path_checker
                              readsector0
                              const
        prio
                              100
        rr min io
                             priorities
        rr weight
        failback
                              immediate
        no_path_retry
                             fail
        user_friendly_name yes
1
blacklist {
        devnode "sda"
        devnode "^(ram|raw|loop|fd|md|dm-|sr|scd|st)[0-9]*"
        devnode "^hd[a-z][[0-9]*]"
        devnode "^vd[a-z]"
        devnode "^cciss!c[0-9]d[0-9]*[p[0-9]*]"
}
multipaths {
        multipath {
               wwid 3300000031c05120 (Cambiar este número polo obtido con multipath -ll e
                                       borrar este comentario)
               alias open-e-test (quen o desexe pode cambiar o nome do alias que se lle vai
                                  dar ao wwid, eliminar tamén este comentario entre paréntese)
        }
}
```

### Realización de probas

- A continuación vanse realizar unas probas de caídas de enlaces ou rutas.
- Para iso vanse desconectar o cable nos adaptadores de rede ou ben na NAS ou ben co cliente (uclient).
- IMPORTANTE: se por calquera motivo se tivera que volver a descubrir ou activar os dispositivos iSCSI, asegurarse de que se teñen conectados todos os cables de rede nos 2 equipos: NAS e uclient.
- Configurar MPIO

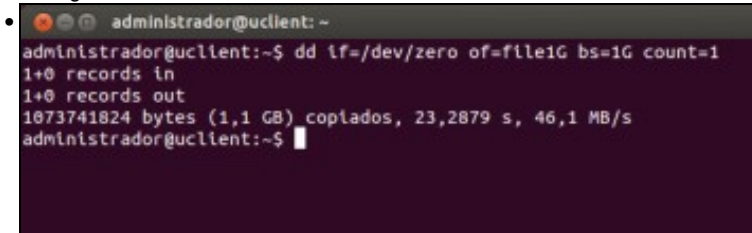

Creamos no directorio actual un ficheiro de 1 GB no equipo local (uclient) para ser transferido á nas a usando MPIO:

#### dd if=/dev/zero of=file1G bs=1G count=1

Para mirar o funcionamento do comando dd: http://es.wikipedia.org/wiki/Dd\_%28Unix%29

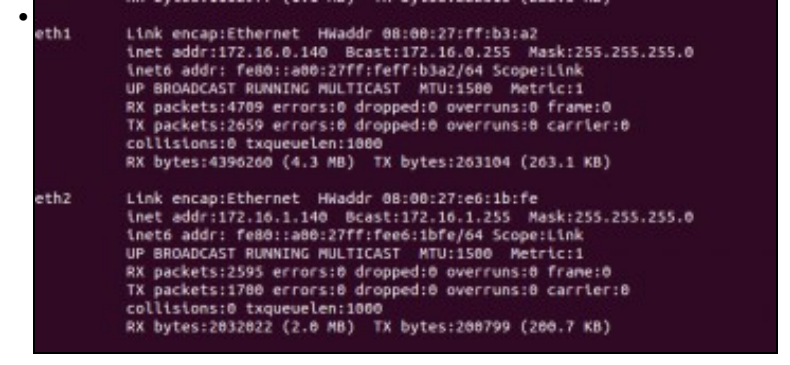

Revisamos a configuración IP das dúas interfaces polos cales se vai encamiñar o tráfico. Neste caso son eth1 e eth2, que cada quen revise cales son na súa situación.

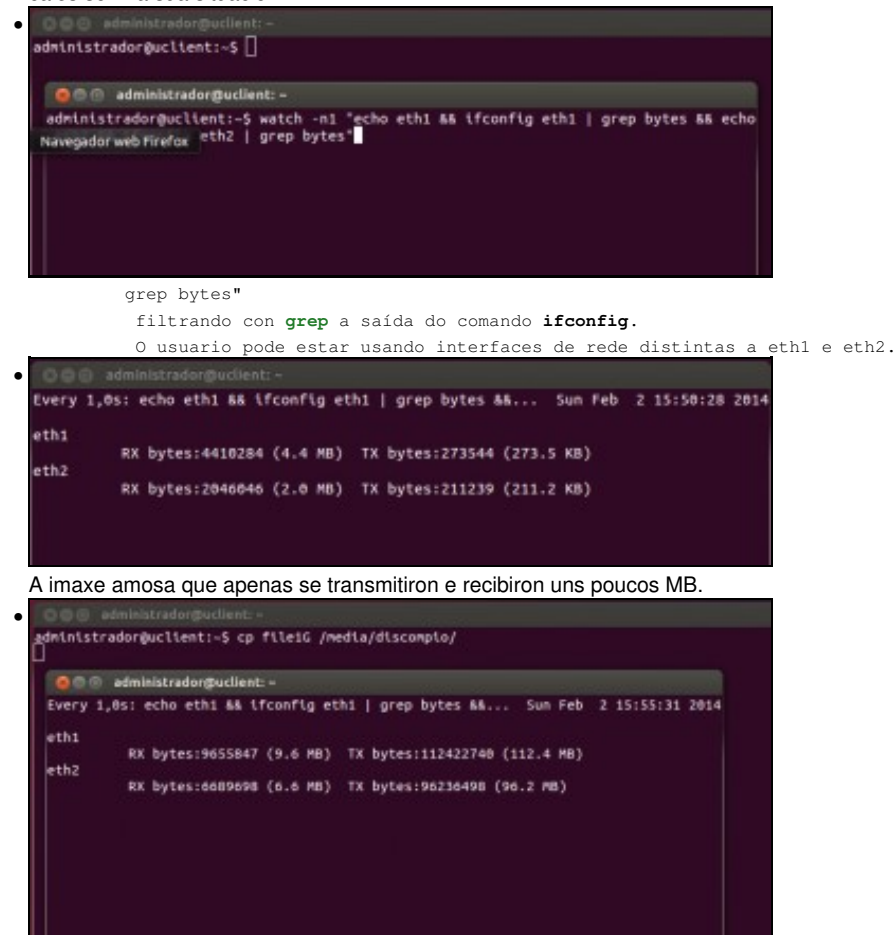

Na primeira consola comezamos a copia do ficheiro: cp file1G /media/discompio.

Na segunda consola vese como a transmisión vai máis ou menos parella por cada interface.

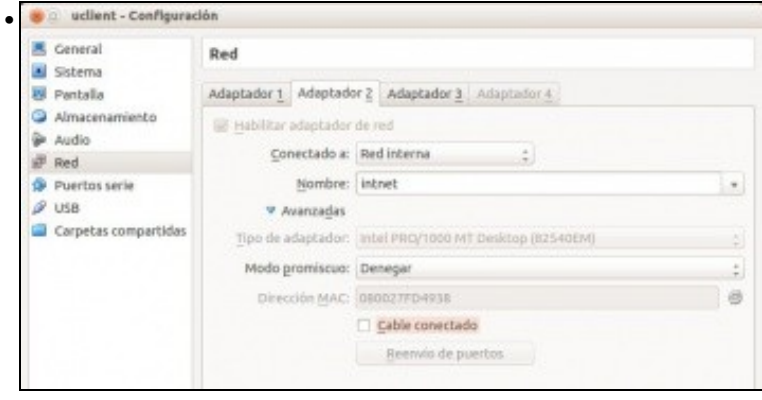

Pero ... desconectamos o cable de rede do adaptador 2 (ou 3) de uclient.

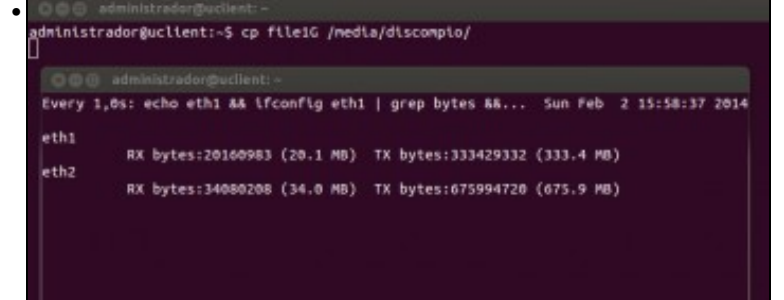

Pasa o tempo, até que pasan 120 segundos e se restablece a transmisión neste caso só pola interface eth2, e...

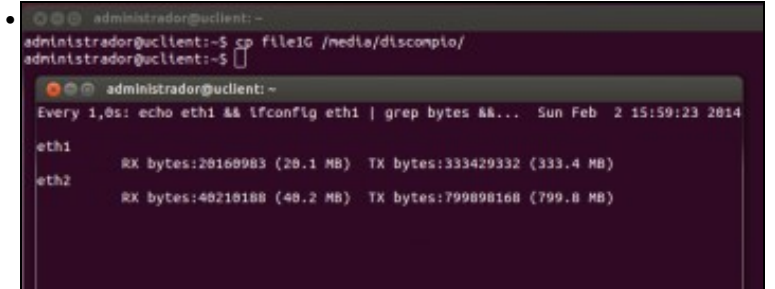

finaliza a transmisión do ficheiro.

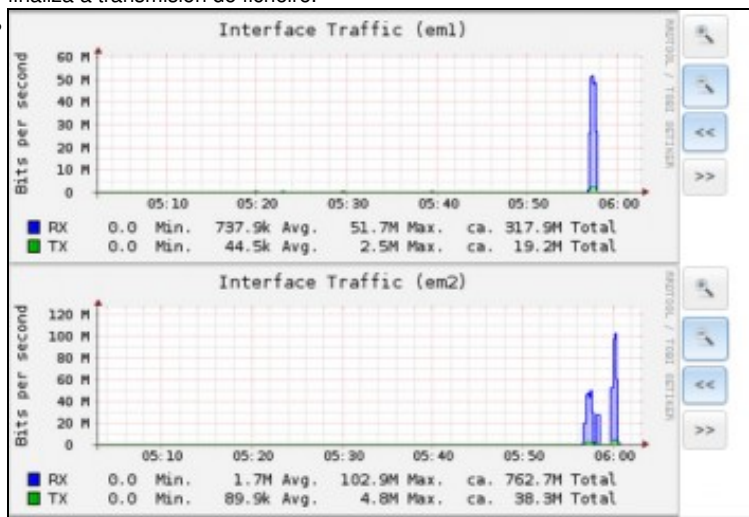

Esta é a gráfica é o informe da NAS de uso de em1 e em2 (os interfaces de rede), que podemos ver picando no botón **Informe** da barra superior. Obsérvese como despois dun intervalo no que as dúas interfaces recibiron datos de forma simultánea, logo pasou a recibir unicamente em2.

| 🔵 🗇 🗇 administrador@u                                                                                                    | client: ~                                                                                     |                                                                                                |                          |                            |
|----------------------------------------------------------------------------------------------------|-----------------------------------------------------------------------------------------------|------------------------------------------------------------------------------------------------|--------------------------|----------------------------|
| GNU nano 2.2.6                                                                                                    | Ficheiro: /etc/                                                                               | lscsi/iscsid.conf                                                                              |                          | Modificado                 |
|                                                                                                    |                                                                                               |                                                                                                |                          |                            |
| #<br># See the iSCSI REAME<br># on setting timeouts                                                                      | s Advanced Configura<br>when using multipath                                                  | ition section for tip<br>or doing root over                                                    | s<br>LSCSI.              |                            |
| # To specify the lengt<br># before failing SCSI<br># the Linux SCSI Layer<br># The value is in sece<br># Special values: | h of time to wait fo<br>commands back to the<br>rerror handler, edit<br>onds and the default  | or session re-establis<br>application when run<br>the line.<br>is 120 seconds.                 | shment<br>nning          |                            |
| # - If the value is 0,<br># - If the value is 1e<br># is logged back in, o<br>node.session.timeo.rep                     | IO will be failed i<br>ss than 0, IO will r<br>or until the user run<br>placement_timeout = 3 | nnediately.<br>remain queued until th<br>is the logout command<br>an                           | he session               |                            |
| # To specify the time<br># The value is in seconde.conn[0].timeo.log                                                     | to walt for login to<br>mds and the default<br>jin_timeout = 15                               | complete, edit the is 15 seconds.                                                              | line.                    |                            |
| # To specify the time<br># The value is in seco<br>node.conn[0].timeo.log                                                | to walt for logout t<br>onds and the default<br>pout_timeout = 15                             | to complete, edit the<br>is 15 seconds.                                                        | line.                    |                            |
| # Time interval to wai<br>node.conn[0].timeo.no:                                                                         | t for on connection<br>p_out_interval = 5                                                     | before sending a pin                                                                           | 9.                       |                            |
| # To specify the time<br># the connection, edit<br># cause IO to be faile<br># this will cause the                       | to walt for a Nop-ou<br>this line. Failing<br>d back to the SCSI l<br>IO to be failed to t    | it response before fai<br>the connection will<br>layer. If using dm-mu<br>the multipath layer. | lling<br>Ltipath         |                            |
| AG Obter axud AG Grav<br>AX Sair AJ Xust                                                                                 | var 😽 Ler Fich<br>tificar 🖓 U-lo?                                                             | AV Páxina ant AK<br>AV Páxina seg AU                                                           | CortarText<br>RepórTexto | C PosicAct<br>T Ortografia |

Pero 120 segundos é moito esperar!!!. O parámetro que hai que modificar é **node.session.timeo.replacement\_timeout = 120**, pero xa sabemos que se o cambiamos en /etc/iscsi/iscsid.conf quedará para posibles descubrimentos futuros pero non para os nodos presentes.

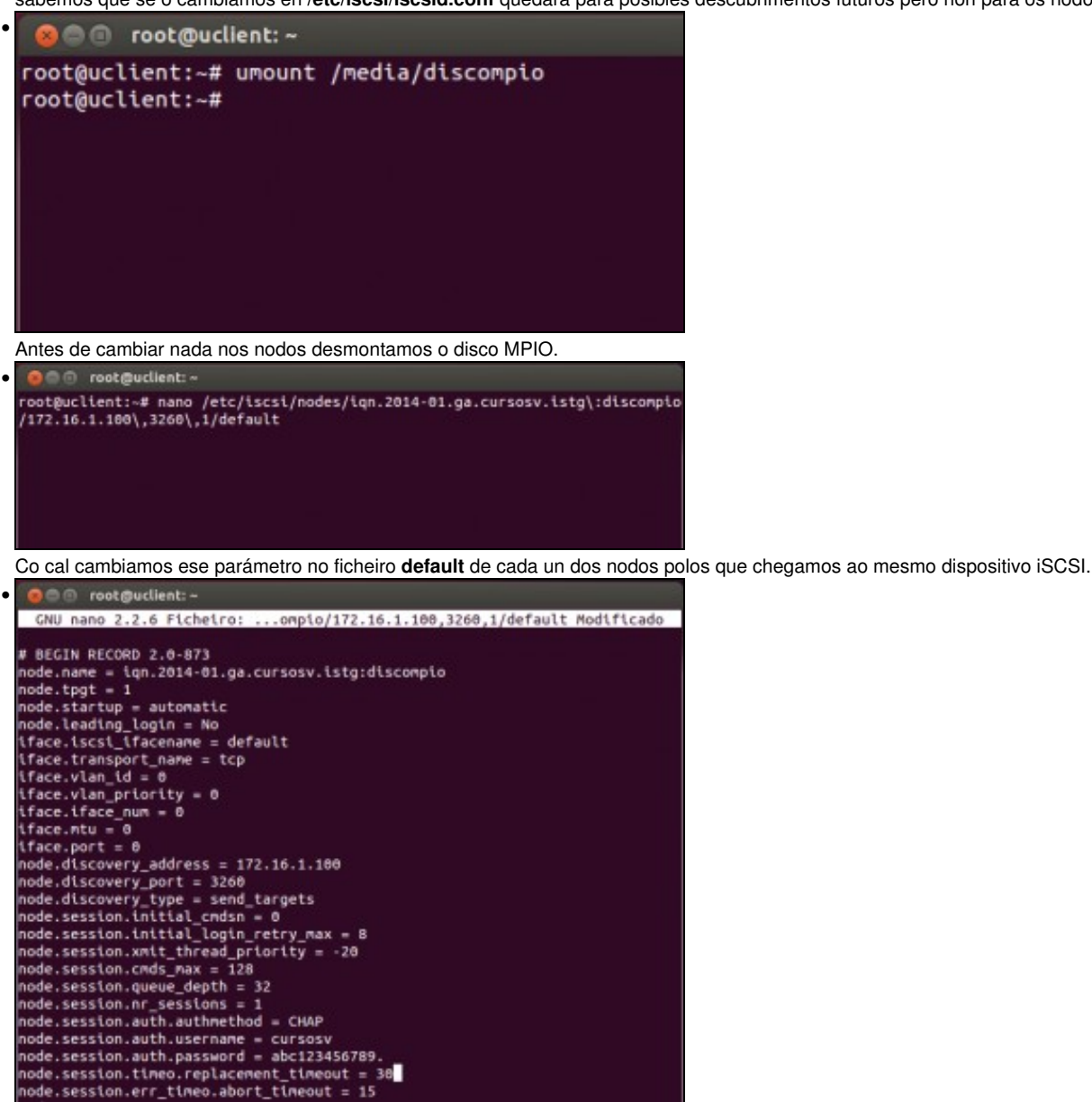

Poñemos por exemplo 30 segundos. O usuario pode probar cal pode ser o máis baixo que pode poñer e que se recupere a transmisión tanto no corte como na recuperación dun enlace.

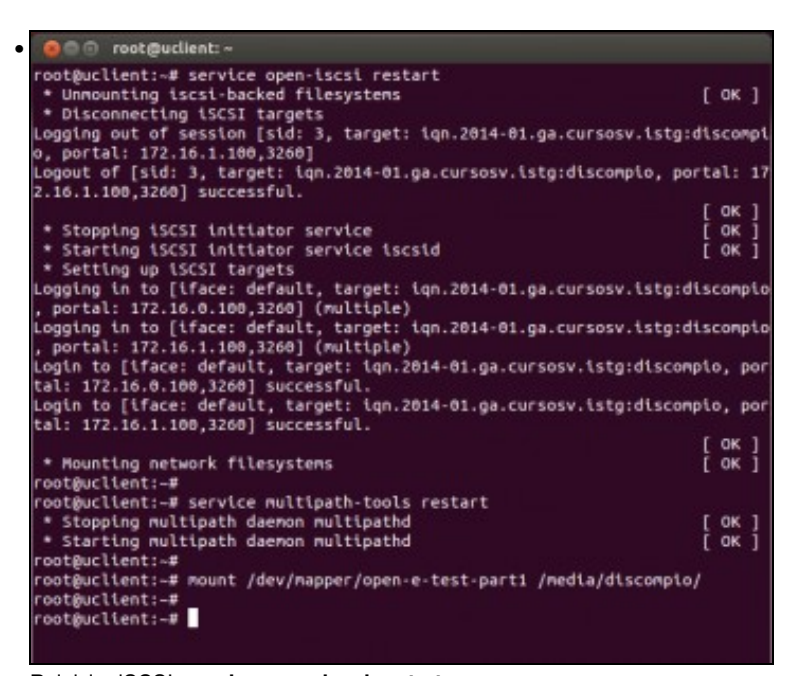

Reiniciar iSCSI: **service open-iscsi restart** Reiniciar Multipath: **service multipath-tools restart** Volver a montar o disco MPIO. E a probar ...

• Se o usuario o desexa pode xogar cos seguintes valores, antes de implantar un sistema en produción.

• Sempre desmontar o disco antes dos cambios e logo reiniciar os servizos e volver a montar o disco.

```
# Time interval to wait for on connection before sending a ping.
node.conn[0].timeo.noop_out_interval = 5
# To specify the time to wait for a Nop-out response before failing
# the connection, edit this line. Failing the connection will
# cause IO to be failed back to the SCSI layer. If using dm-multipath
# this will cause the IO to be failed to the multipath layer.
node.conn[0].timeo.noop_out_timeout = 5
# To specify the time to wait for abort response before
# failing the operation and trying a logical unit reset edit the line.
# The value is in seconds and the default is 15 seconds.
node.session.err timeo.abort timeout = 15
# To specify the time to wait for a logical unit response
# before failing the operation and trying session re-establishment
# edit the line.
# The value is in seconds and the default is 30 seconds.
node.session.err_timeo.lu_reset_timeout = 20
```

### Cambiar o destino iSCSI (MPIO). Varios destinos

- Unha das cousas que se pode desexar é conectarse a outro destino distinto ao que se ten.
- Este novo destino terá o seu wwid distinto do do destino actual.
- Na seguinte exemplo creamos un novo dispositivo iSCSI na NAS: iscsi-sr, descubrímolo (discovery) e conectámolo (loginall) como nos exemplos anteriores.

Cambiar Descubrir e activar os nodos

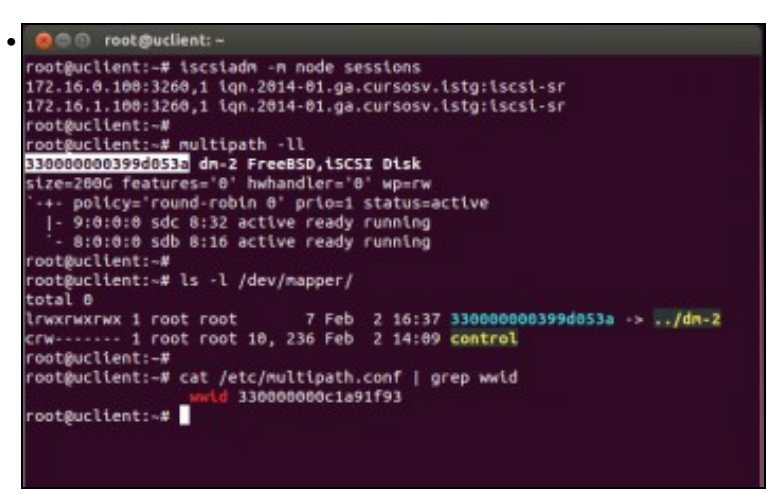

iscsiadm -m node sessions amosa as sesións activas; vemos que hai dúas rutas ao mesmo destino.

multipath -II amosa, entre outras cousas, o wwid asociado ao novo dispositivo de almacenamento iSCSI.

Con Is -I /dev/mapper vemos os enlaces aos dispositivos de bloque multicamiño.

Observar que aparece o wwid e non o alias; iso é porque o wwid asociado ano novo dispositivo de almacenamento non coincide co que está no arquivo de configuración /etc/multipath.conf.

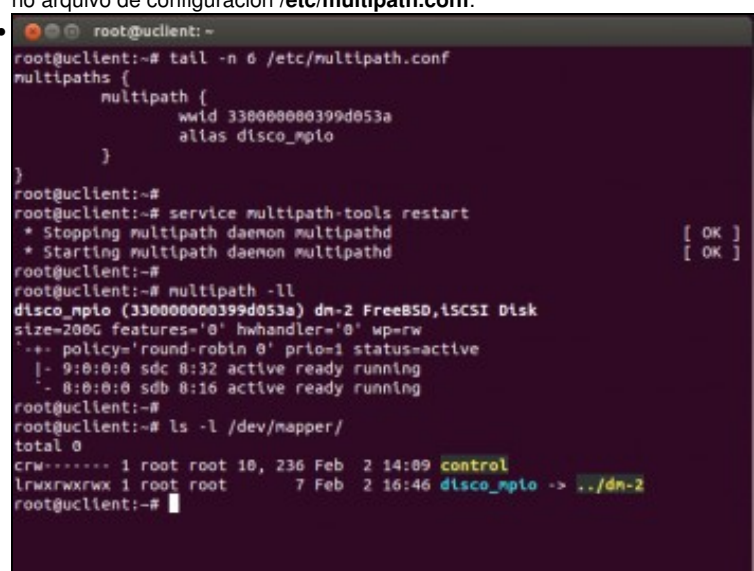

Cambiamos o wwid no ficheiro de configuración /etc/multipath.conf co wwid do novo dispositivo iSCSI. Incluso cambiamos o alias por un novo, ... simplemente para adaptar o alias aos nosos intereses.

Reiniciamos o servizo multipath: service multipath-tools restart. Vemos que o novo alias xa está como apuntando ao novo dispositivo de bloque multicamiño.

• No caso de querer ter varios destinos distintos iSCSI, todos eles accesibles por MPIO entón hai que achar o wwid de cada un deles e logo configurar o ficheiro /etc/multipath.conf creando unha entrada multipath{} co wwid asociado ao dispositivo iSCSI e o alias que desexemos.

## Documentación

• A meirande parte da documentación usada para elaborar este apartado é do seguinte enlace e adaptada ás nosas circunstancias: http://kb.open-e.com/Setup-a-Ubuntu-Server-with-iSCSI-and-MPIO-to-connect-to-an-iSCSI-Tartget-in-DSS-V7\_1653.html

-- Antonio de Andrés Lema e Carlos Carrión Álvarez -- (2014).